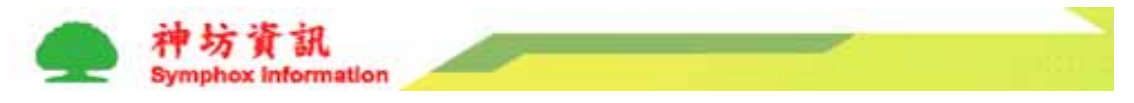

# CallMe 操作說明

## CallMe 影音電話

影音電話,包含文字、聲音、及影像的網路電話,未來將跟中華電信 VOIP 網路 節費電話做結合,我們將提供電話使用者一個全新的電話使用概念

## 1. 功能說明

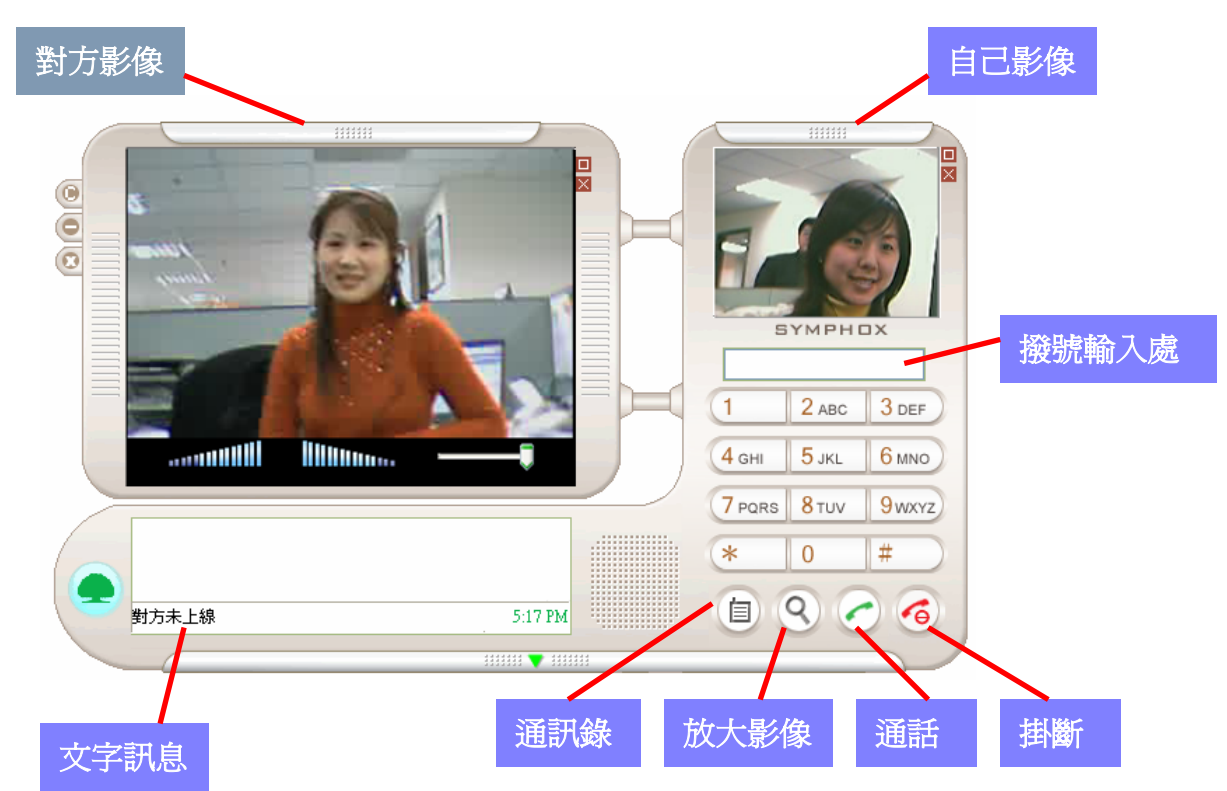

#### 主要功能

- 1. 影音電話
- 2. 文字訊息
- 3. 檔案傳送

#### 主要特色

1. 節省話費

CallMe影音網路電話可為您節省大量的電話費用外,未來結合中華電信 VOIP 系統及 USB 話機,將提供您全方位的影音電話服務

影音服務
結合聲音 影像 文字訊息 及檔案傳輸讓您的溝通更暢通

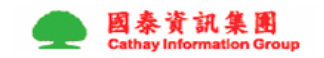

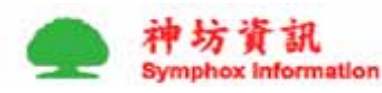

3. 使用方便

簡單方便的操作介面就如同將家用電話搬上電腦讓你使用零障礙

## 2. 我想撥電話

- (1) 於號碼欄(紅圈處)輸入受話人之個人隨身碼或帳戶名稱
- (2) 按綠色撥話鈕即可
- (3) 結束通話按紅色按鈕即可

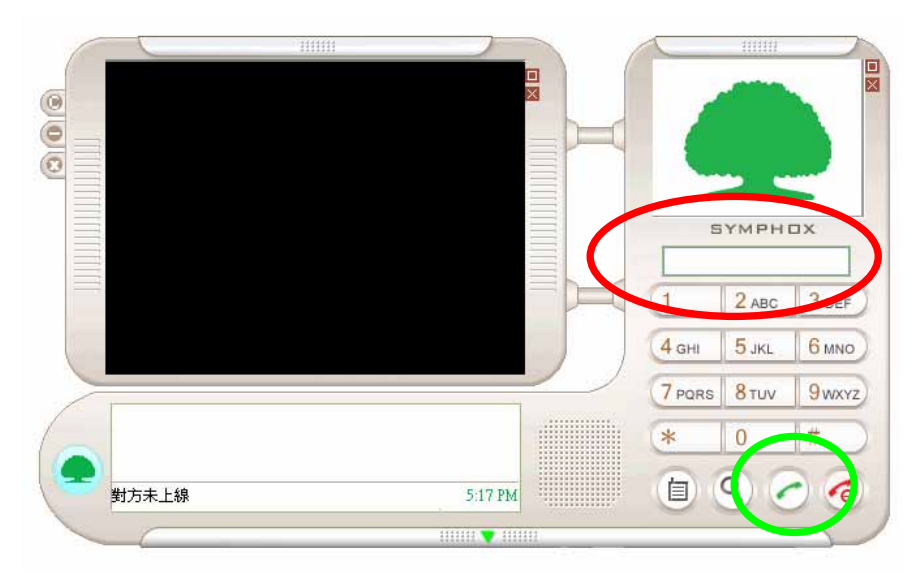

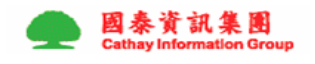

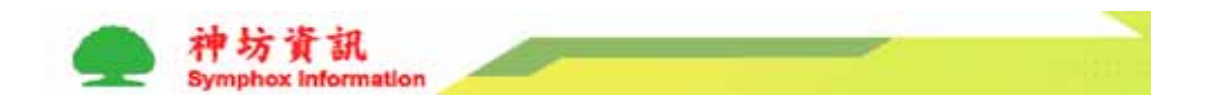

3. 有通訊錄嗎?

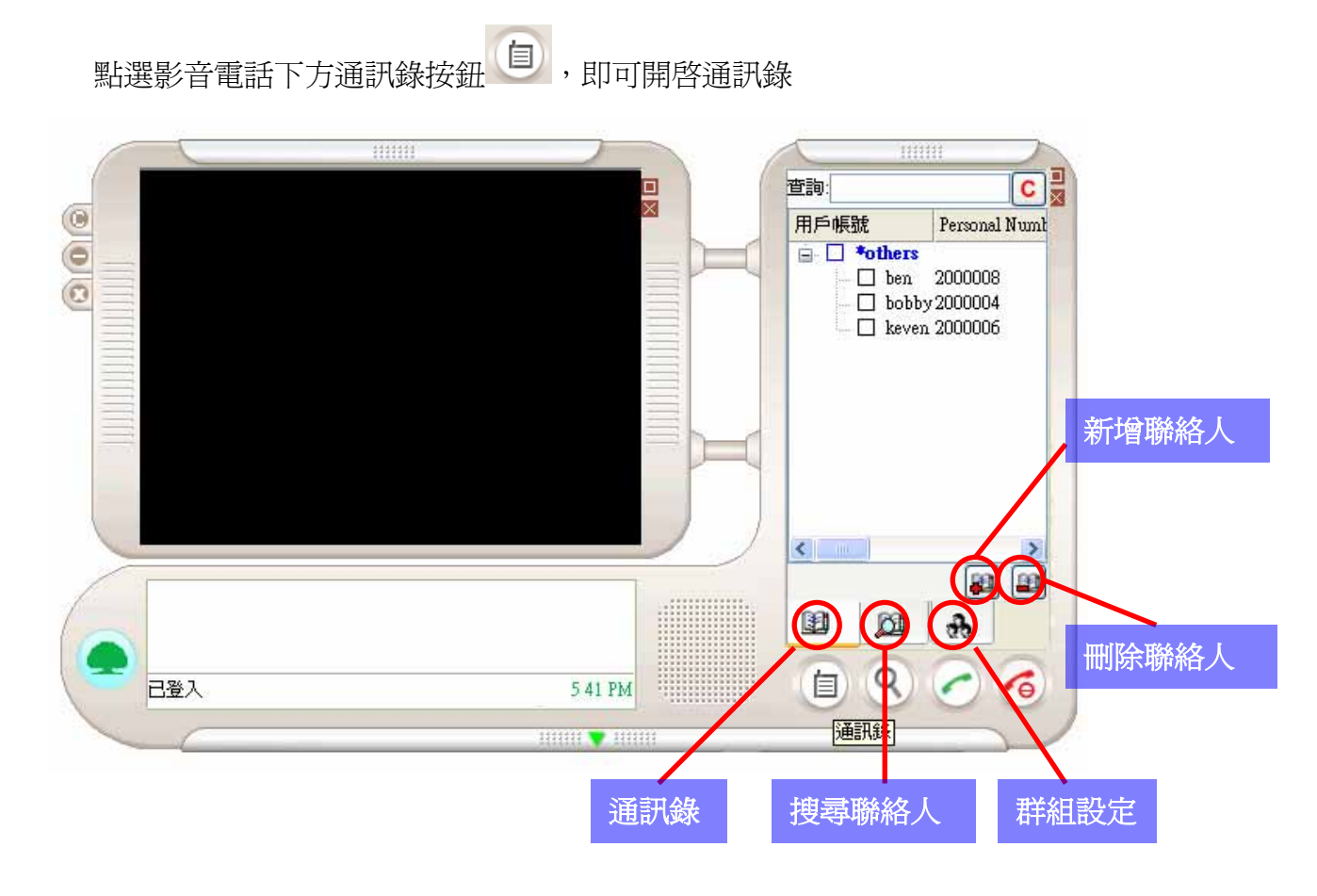

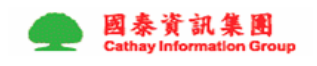

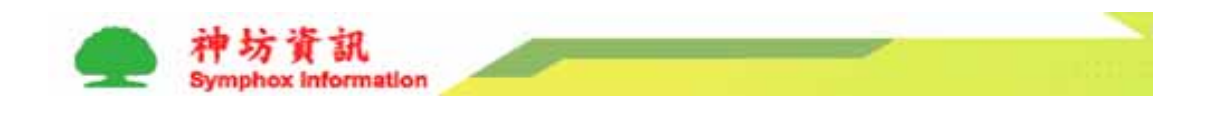

- 4. 搜尋聯絡人
  - (1) 按搜尋聯絡人按鈕,於視窗內輸入個人帳號、隨身碼或顯示名稱任一條件,再按下下方放大鏡搜尋鈕,即可搜尋您想要找的人喔。
  - (2) 勾選你想要尋找的人,再按下加入通訊錄,即可將你尋找到的人加入喔。

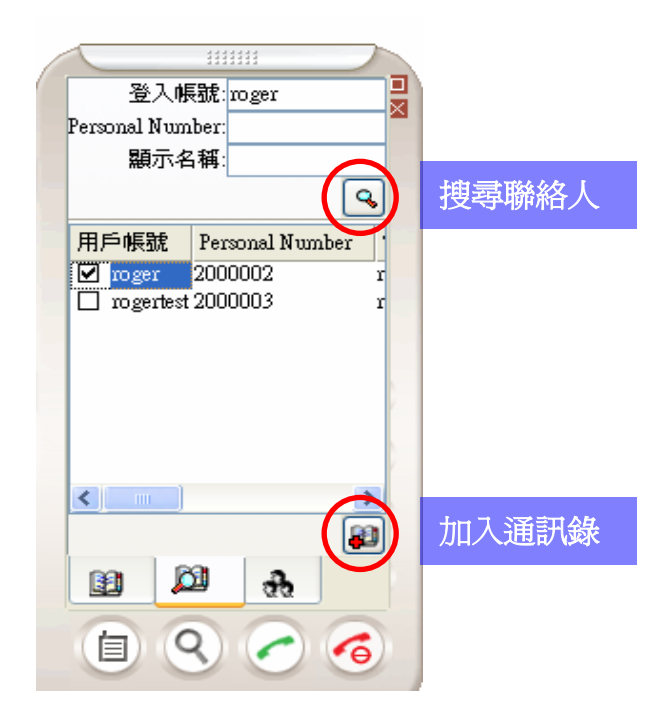

#### 5. 管理群組

- (1)新增群組:按下新增群組按鈕,輸入群組名稱,按下確認即可;群組名 稱前須加\*號。
- (2) 刪除群組: 勾選所要刪除的群組, 按下刪除鍵即可。

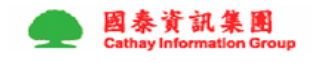

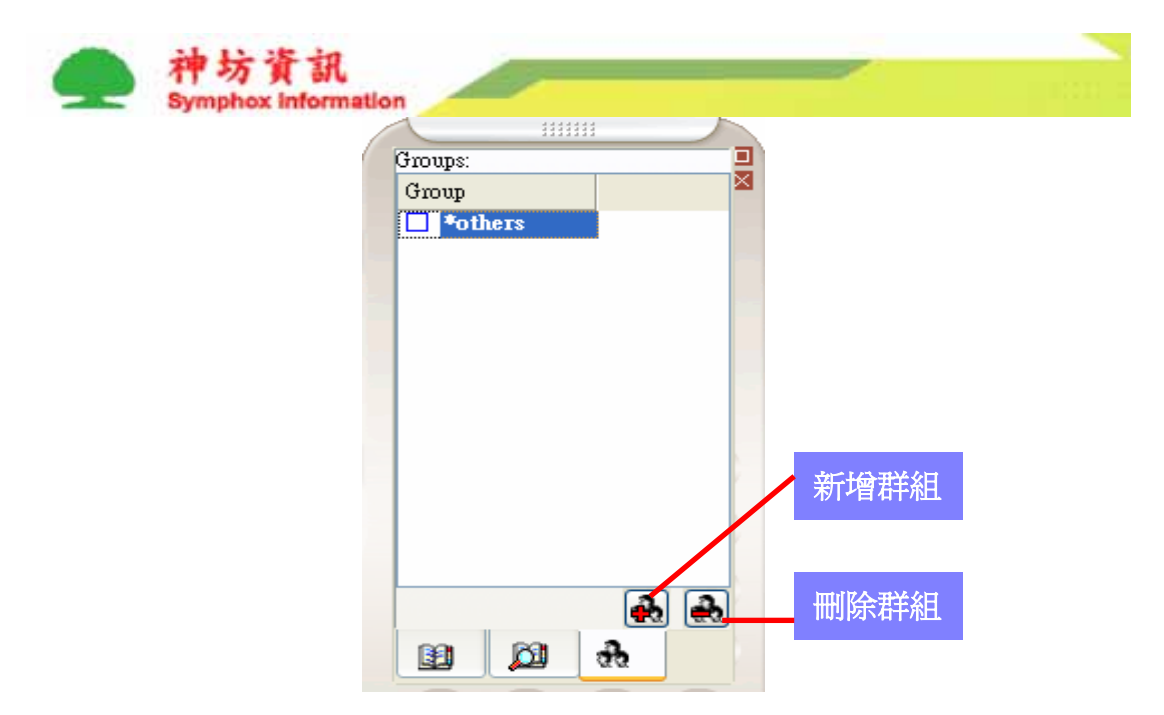

#### 6. 影像問題

- (1) CallMe 影音電話於電話接通時,會自動偵測攝影機及耳機麥克風,並自動將其啓動,於框為自己的影像,左方大型影像框為對方的影像。
- (2) 按下右下方放大鏡鍵可調整對方影像之大小。
- (3) 於影像上按右鍵可設定影像的各種參數。

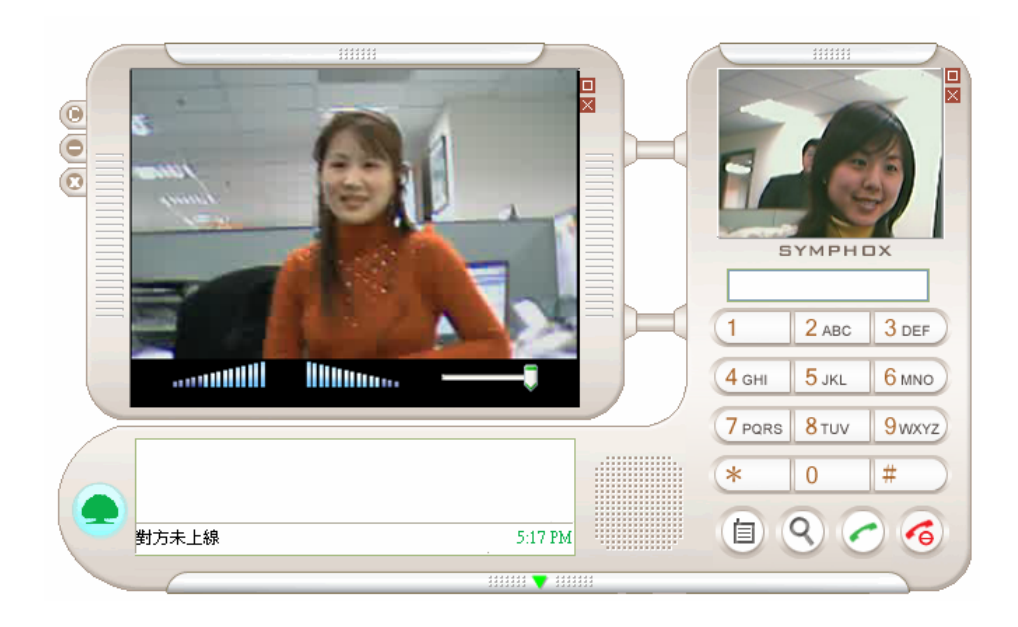

## 7. 我想傳送檔案

於通話中時,按下右鍵,選擇傳送檔案,再點選所欲傳送之檔案即可將檔案 傳送至另一方

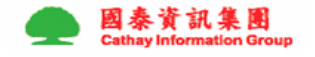

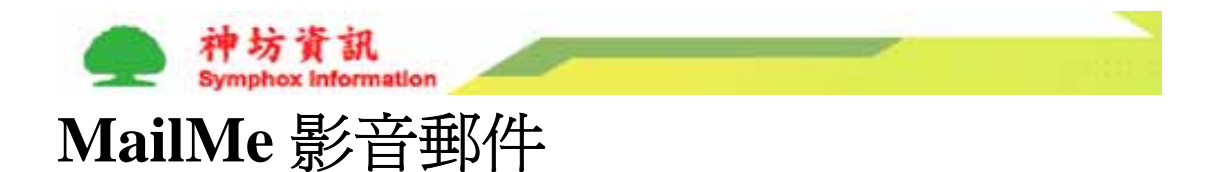

快速正確的影音表達,讓您的溝通更快速、更有效率;MailMe 快速錄製快速寄送,全新的影音郵件顛覆文字和圖片的傳統。

#### 主要功能

- 1. 錄製影音郵件
- 2. 播放影音郵件

#### 主要特色

人與人的溝通從傳統郵件寄送到大家最方便的電子郵件,現在 MailMe 將提供全新的概念,把文字與圖片進階到了影像與聲音,提供了最方便、最準確、最快速及最真實的表達方式,在電影裡才看的見的影音郵件現在就在你的生活裡。

#### 1. 功能說明

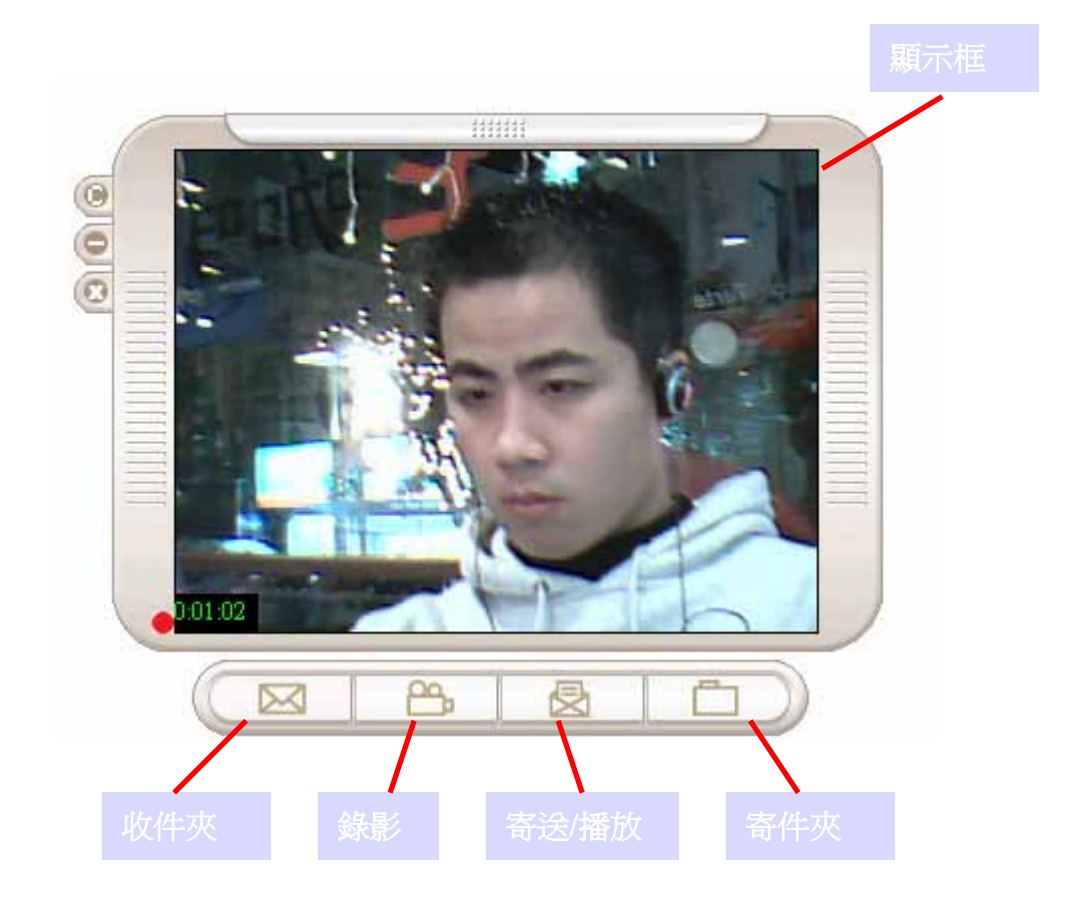

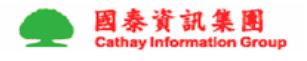

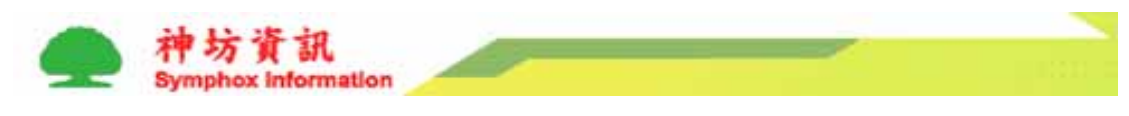

- 2. 我要錄影

  - (2) 點選圓形紅色錄影鍵後輸入檔案之名稱及欲儲存之位置按確定後即立即 開始錄影
  - (3) 於錄影中您可以選任意暫停或停止
  - (4) 按下停止鍵後可選擇儲存、放棄或繼續錄影
    - i. 儲存:將所錄之檔案儲存至所設定之資料夾
    - ii. 放棄:將不儲存所錄之影片
    - iii. 繼續錄影::回到畫面繼續錄影

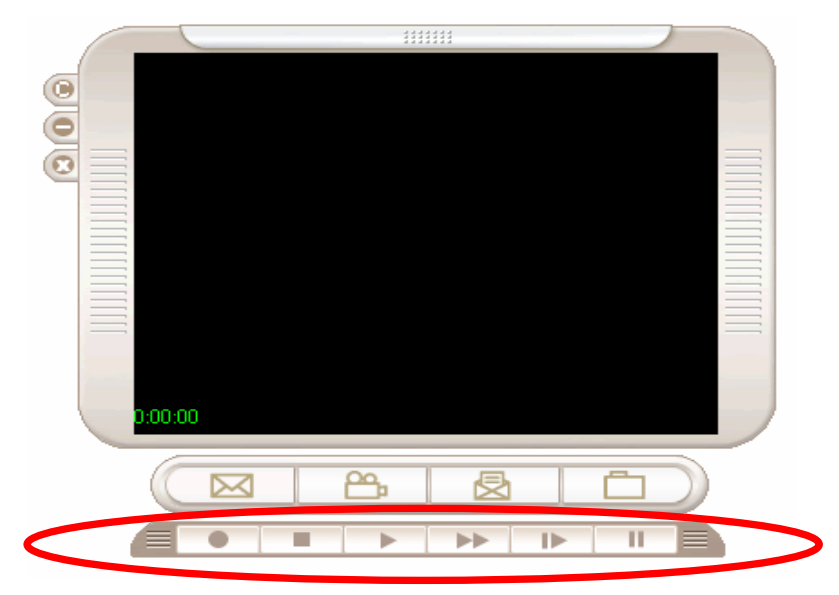

#### 3. 我要寄送

按下寄送/播放鈕,選擇影音檔案、信件主題後,再從通訊錄選擇你所要寄送 的人即可寄送

| 0 | File             |
|---|------------------|
| 0 | Subject          |
|   | Receiver         |
|   | Send Play Cancel |
|   |                  |
|   |                  |
| _ | 寄送播放             |
| - |                  |
|   |                  |
|   |                  |

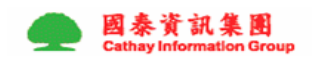

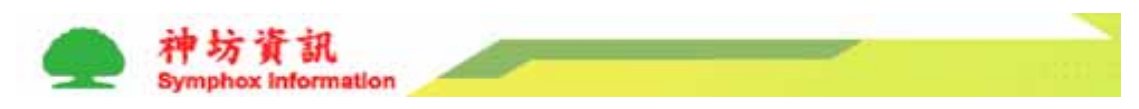

#### 4. 觀看影音檔

按下寄送播放鈕,選擇所要播放的檔案在按下播放鍵即可播放

#### 5. 收件夾

- (5) 點選收件夾後,即可看見影音郵件收件夾,新郵件於郵件最前方會標示 紅色驚嘆號,並顯示為黑色粗體字。
- (6) 下載郵件:播放影音郵件之前需將檔案下載至個人電腦,選取郵件後按 下載鍵即可將郵件下載至個人電腦
- (7) 播放郵件: 選取已下載之郵件(顯示為淡藍色)後按播放鍵即可播放郵件
- (8) 點選已下載之郵件按下滑鼠右鍵,您可以選擇要另存新檔、刪除檔案、 播放檔案或轉寄郵件。

| New | Subject | Sender | Sender |      | Size |  |
|-----|---------|--------|--------|------|------|--|
| !   | Lavaza  | roger  |        | 282K |      |  |
| =   | ROGER2  | roger  |        | 282K |      |  |
|     |         |        |        |      |      |  |
|     |         |        |        |      |      |  |
|     |         |        |        |      |      |  |
|     |         |        |        |      |      |  |
|     |         |        |        |      |      |  |
|     |         |        |        |      |      |  |
| <   |         |        |        |      | >    |  |
| Do  | wnload  | Play   |        |      |      |  |
|     |         |        |        |      |      |  |

### 6. 寄送資料夾

所寄送之資料將會被顯示於此資料夾,您可以從此資料夾得知你寄送了那些 影音郵件,及有那些收件者尚未接收影音郵件。

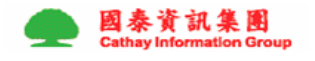

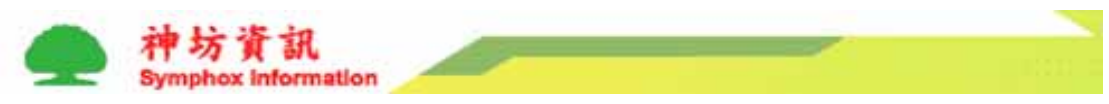

## ConferenceMe 線上會議

打破地區上的限制已經不是我們所能滿足,ConferenceMe將打破會議室及辦公室的限制,網路能到達的地方,不論是個人座位、飯店房間、個人居家,我們都能提供您即時線上會議之服務,讓你隨時掌握各項動態。除了影音外,更可以線上協同作業讓您的線上會議更方便、更有效率。

影音電話,包含文字、聲音、及影像的網路電話,未來將跟中華電信 VOIP 網路 節費電話做結合,我們將提供電話使用者一個全新的電話使用概念

主要功能

- 1. 1對9影音即時會議
- 2. 線上多人協同作業
- 3. 文字訊息溝通
- 4. 主持人切換功能

#### 主要特色

1. 節省成本

視訊會議不再需要購買高成本、機動性不佳又有場地限制的視訊系統; ConferenceMe 提供您便宜方便使用的視訊系統

2. 打破空間限制

市面上視訊會議產品多安裝於固定會議室內,因此離開會議室便無法使用, ConferenceMe 不僅打破地域上的限制,更打破會議室的限制;在上海出差的 經理能同時和在台灣辦公座位上的同事及在美國休假在家的廠商同時開會討 論。現在只要你在有網路的地方你就能和全世界的人開會互動。未來結合無 線網路的應用,我們將把工作的方式帶進一個全新的境界

3. 方便討論

線上多人協同作業,讓線上會議不再只是聲音與影像,我們提供協同作業功 能,讓與會者能共同分享主持人的桌面文件,並提供白板註記等多項功能讓 會議更準確、更有效率。

 使用方便 簡單方便的操作介面,讓視訊會議的功能散播到各個角落,除了商務使用外, 學生討論報告、朋友聊天、社群使用、家庭會議等都將更加方便

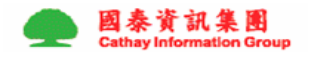

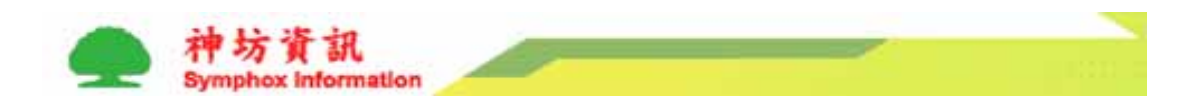

1. 功能說明

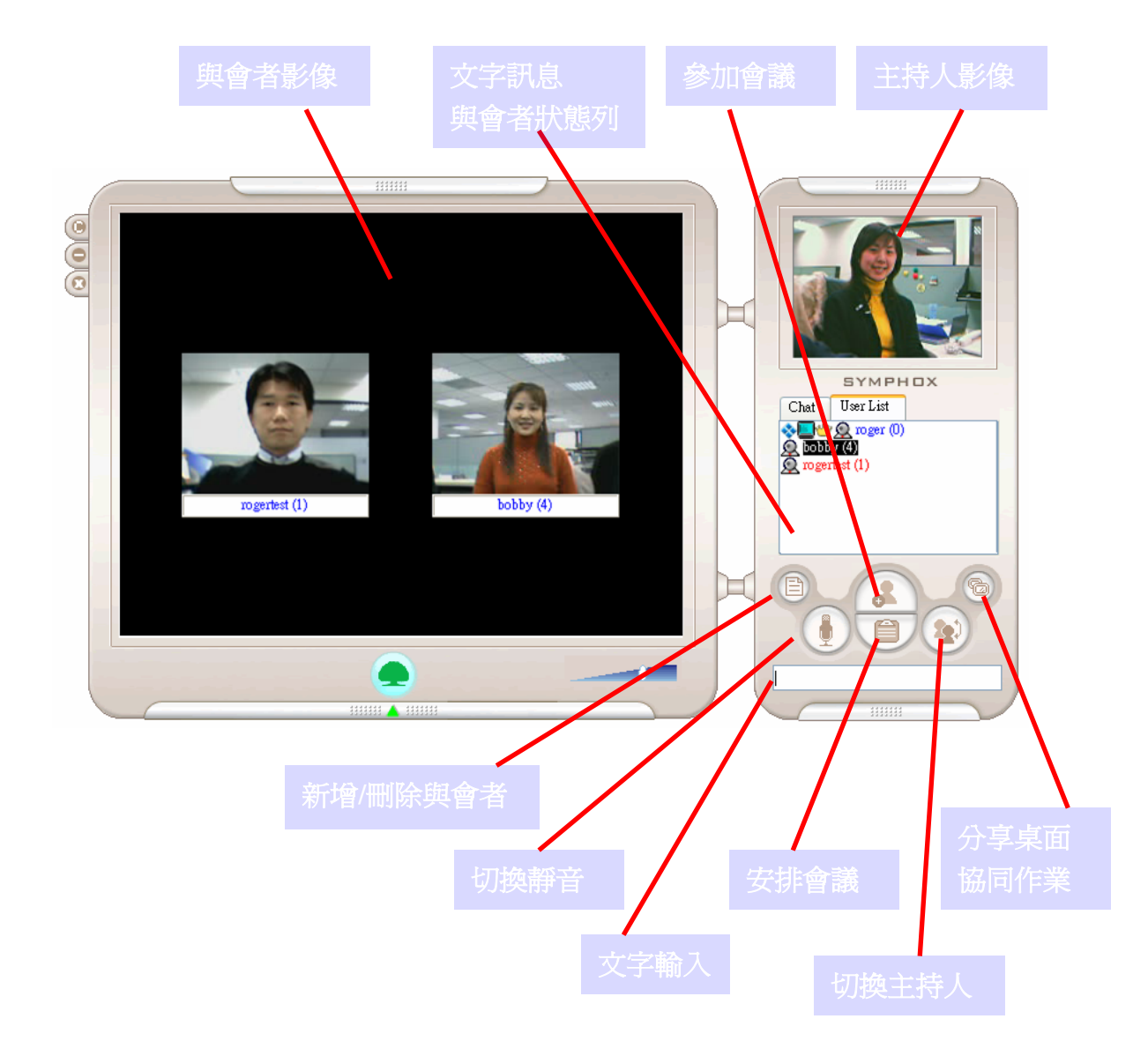

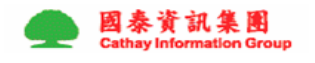

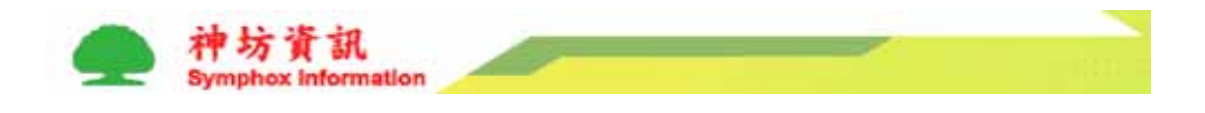

#### 2. 我要安排會議

- (9) 點選安排會議後,您可以選擇要預排新會議、修改會議、或刪除會議
- (10) 選擇預排新會議後,輸入會議時間、主題、參加人等即可完成安排新會議

| Please select the scheduled conference you want to stuttimedifyidelete or create a scheduled conference |          |     |      |       |    |         |                     |  |  |  |  |
|----------------------------------------------------------------------------------------------------|----------|-----|------|-------|----|---------|---------------------|--|--|--|--|
| Schedule a New Conference Modify a Scheduled Conference Delete a Scheduled Conference                   |          |     |      |       |    |         |                     |  |  |  |  |
| 會議編號                                                                                                    | 主旨       | 主持人 | 開始時間 | 梦川石酒里 | 积態 |         |                     |  |  |  |  |
|                                                                                                    |          |     |      |       |    |         |                     |  |  |  |  |
|                                                                                                    |          |     |      |       |    |         |                     |  |  |  |  |
|                                                                                                    |          |     |      |       |    |         |                     |  |  |  |  |
|                                                                                                    |          |     |      |       |    |         |                     |  |  |  |  |
|                                                                                                    |          |     |      |       |    | Start S | cheduled Conference |  |  |  |  |
| O or start a new cor                                                                                    | nference | now |      |       |    |         |                     |  |  |  |  |
|                                                                                                    |          |     |      |       |    |         |                     |  |  |  |  |
|                                                                                                    |          |     |      |       |    |         |                     |  |  |  |  |
|                                                                                                    |          |     |      |       |    |         |                     |  |  |  |  |
| □ 啓用由伺服器                                                                                                | 端記錄      | 功能  |      |       |    |         |                     |  |  |  |  |
|                                                                                                    |          |     |      |       |    |         |                     |  |  |  |  |
|                                                                                                    |          |     | 更新①  | Close |    |         |                     |  |  |  |  |

#### 3. 我要召開即時會議

- (11) 點選安排會議
- (12) 選擇下方立即開會
- (13) 輸入會議主持人,選擇會議參加人
- (14) 按下立即開會,您就可以開始會議了

#### 4. 加入已安排會議

點選加入會議後,選擇所要參加的會議,按確認即可。任一會議皆須先由主持人(發起者)進入開啓會議室後,與會者方可進入會議室。

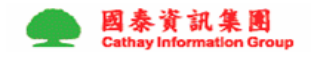

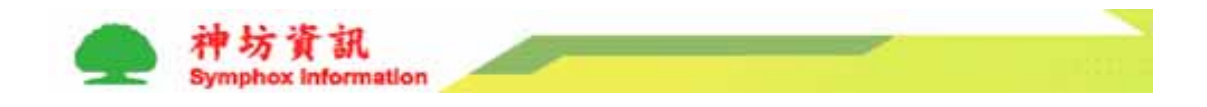

## 5. 使用桌面分享、 協同作業

點選桌面分享,會議主持人可將其桌面分享供會議參加者瀏覽; ConfrerenceMe 並提供白板功能,供與會者於文件上作標註記號,但該標註並 不寫入真實文件。

#### 6. 切換主持人

主持人可將主持權交由其他人,,新主持人之影像將被切換至右上角之影像 框,,新主持人亦可將桌面分享於其他人。

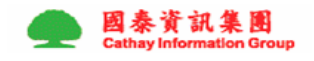